| Walk                                      | throu                                           | ıgh                                 |                      | BUSINESS<br>JUNESS |
|-------------------------------------------|-------------------------------------------------|-------------------------------------|----------------------|--------------------|
| And and and and and and and and and and a | AREA MARKETING E C                              | COMMERCIALE                         |                      | MTO                |
|                                           | modalità di risposta<br>al mercato <sup>1</sup> | ATO                                 | •                    | ATO                |
|                                           | Lavatrici 🔫                                     |                                     |                      | MTO                |
|                                           | prezzo                                          | 320                                 | e 3                  |                    |
|                                           | promozione                                      | 520                                 | 000€ ₽               | unità di misura    |
|                                           | pubblicità                                      | 1040                                | 000€ 🕑               |                    |
|                                           | previsione di vendita                           | 150                                 | 000 pz               |                    |
|                                           | Asciugabiancheria ┥                             | <u> </u>                            | × 1                  |                    |
|                                           | prezzo                                          | 240                                 | e Q                  | Risultati          |
|                                           | promozione                                      | 780                                 | 000€                 | Ripartisce la      |
|                                           | pubblicità                                      | 1040                                | 000 € <b>P</b>       | produzione         |
|                                           | previsione di vendita                           | 50                                  | 000 pz               |                    |
|                                           | <sup>1</sup> È possibile interveni<br>anno.     | ire sulla modalità di risposta al m | ercato solo a inizio |                    |
|                                           | www.thebu                                       | sinessgame.it - The I               | Business Game        | srl © 61           |

Ora si inizia ad inserire le variabili di ingresso.

Il punto di domanda accanto al titolo dell'area funzionale rimanda ad una pagina web che contiene una breve spiegazione delle leve operative presenti nell'area considerata.

A destra delle caselle di immissione dati è indicata tra parentesi l'unità di misura delle leve considerate. Attualmente lo scenario ELETTRODOMESTICI prevede i prezzi in euro.

Da notare la scelta della **modalità di risposta al mercato** che si può modificare solo ogni 4 periodi (come ricorda la nota in basso) e la **previsione di vendita** per ciascun prodotto. Quest'ultima non solo ripartisce la produzione come commentato precedentemente, ma anche influisce sui risultati del Conto Economico previsto: sulla base delle cifre indicate in queste caselle, vengono calcolati i ricavi previsti.

Come si può notare già ora, alcune voci sono sdoppiate fra i vari prodotti (ad esempio prezzo, etc.), altre riguardano l'azienda nel complesso e sono voci singole.

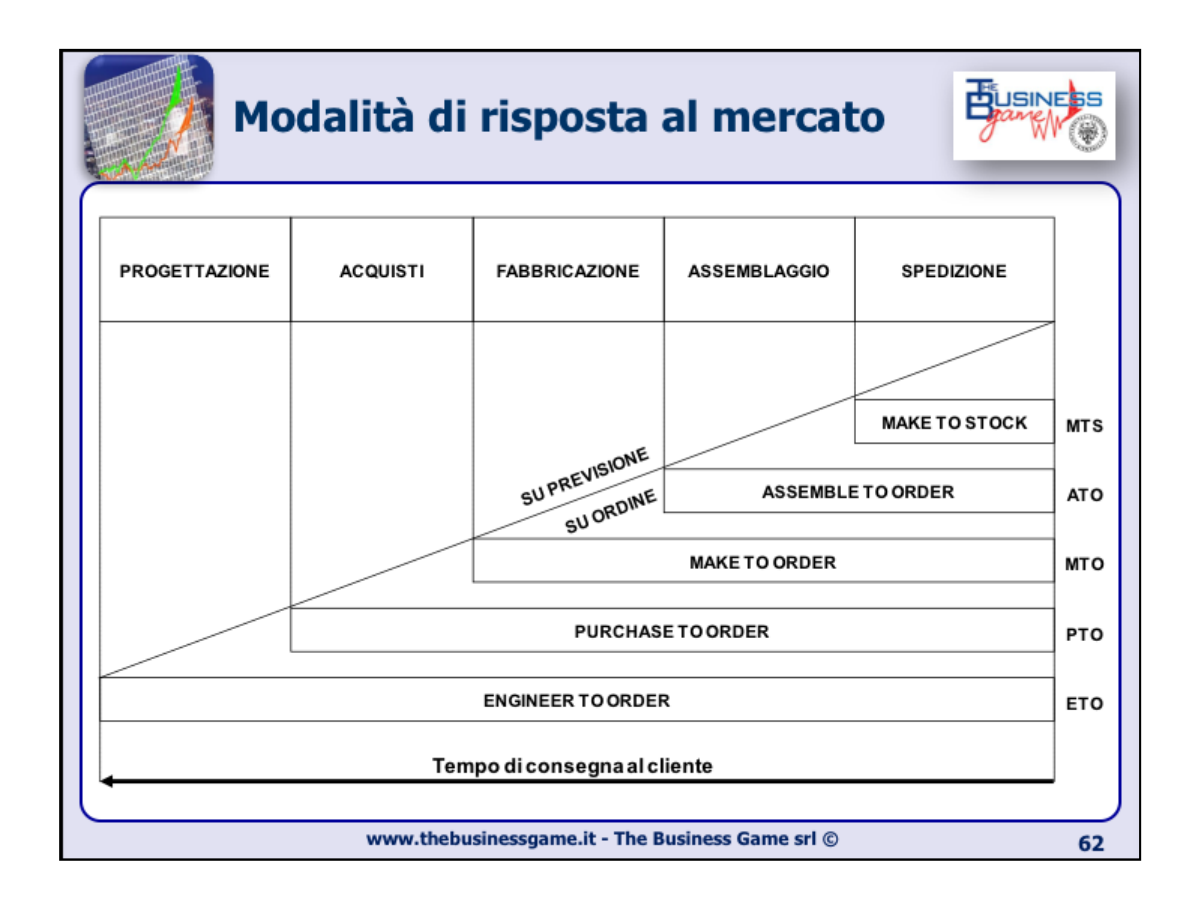

| La Previsione di Vendita                                                   |
|----------------------------------------------------------------------------|
| Leva fondamentale per gestire la produzione:                               |
| "Questa leva è necessaria per bilanciare la produzione tra i due prodotti" |
| Suddivide la capacità produttiva effettiva tra le due linee di prodotto    |
| vediamo in dettaglio                                                       |
| www.thebusinessgame.it - The Business Game srl © 63                        |

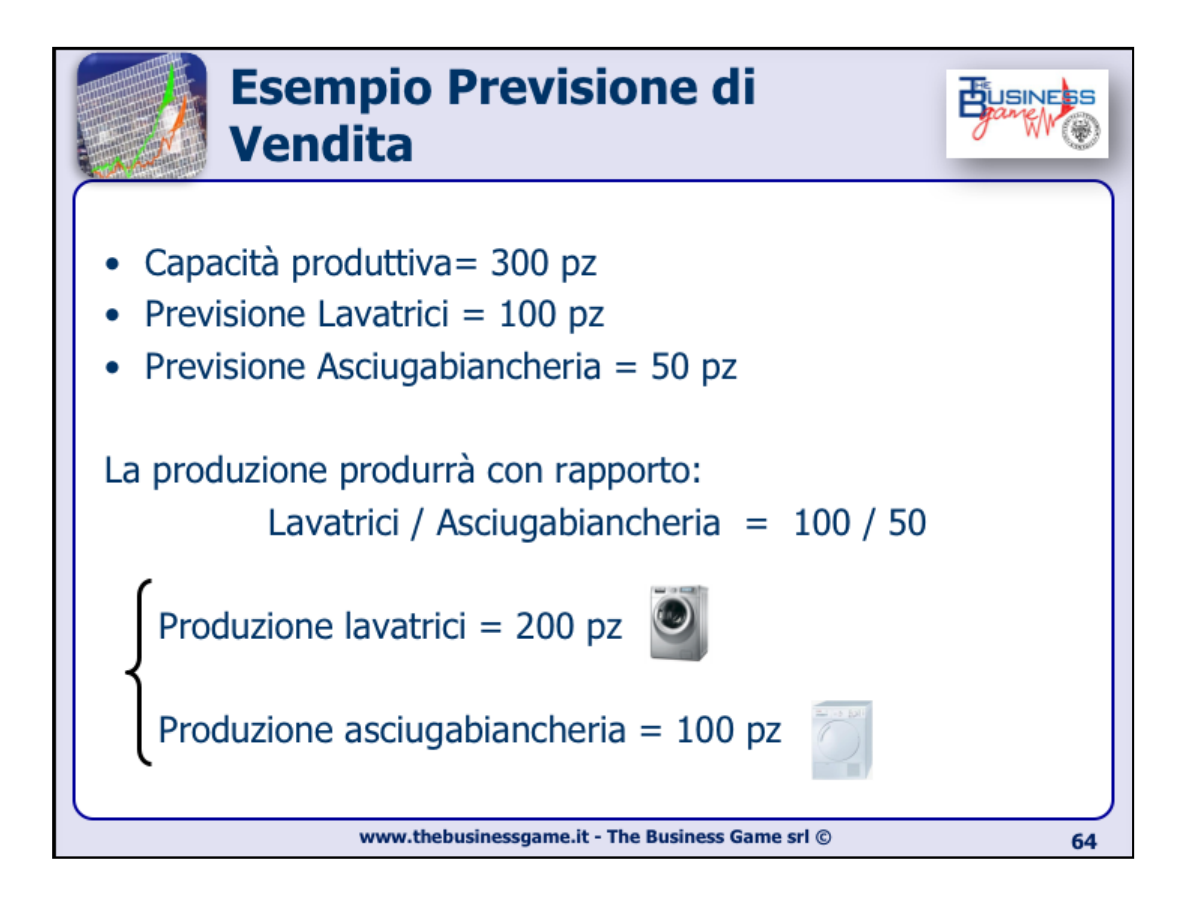

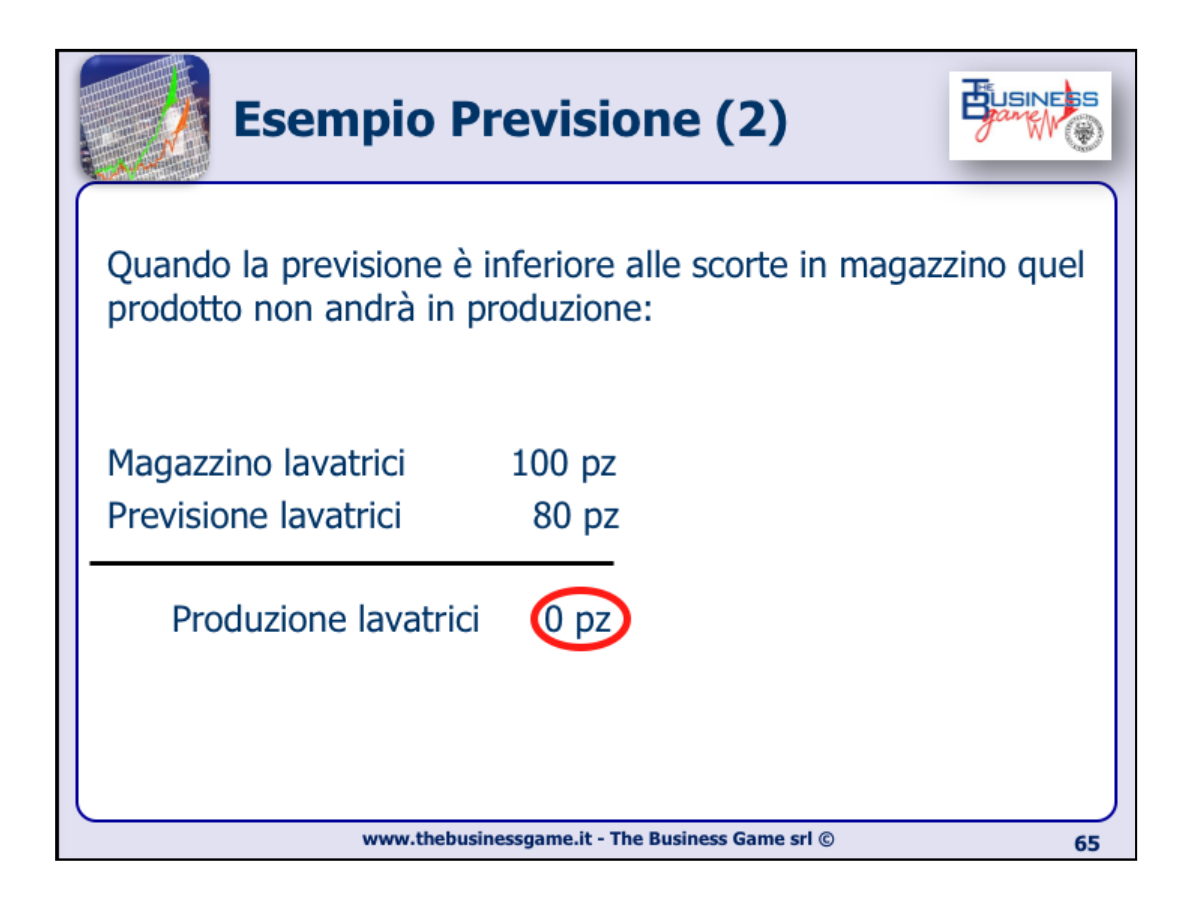

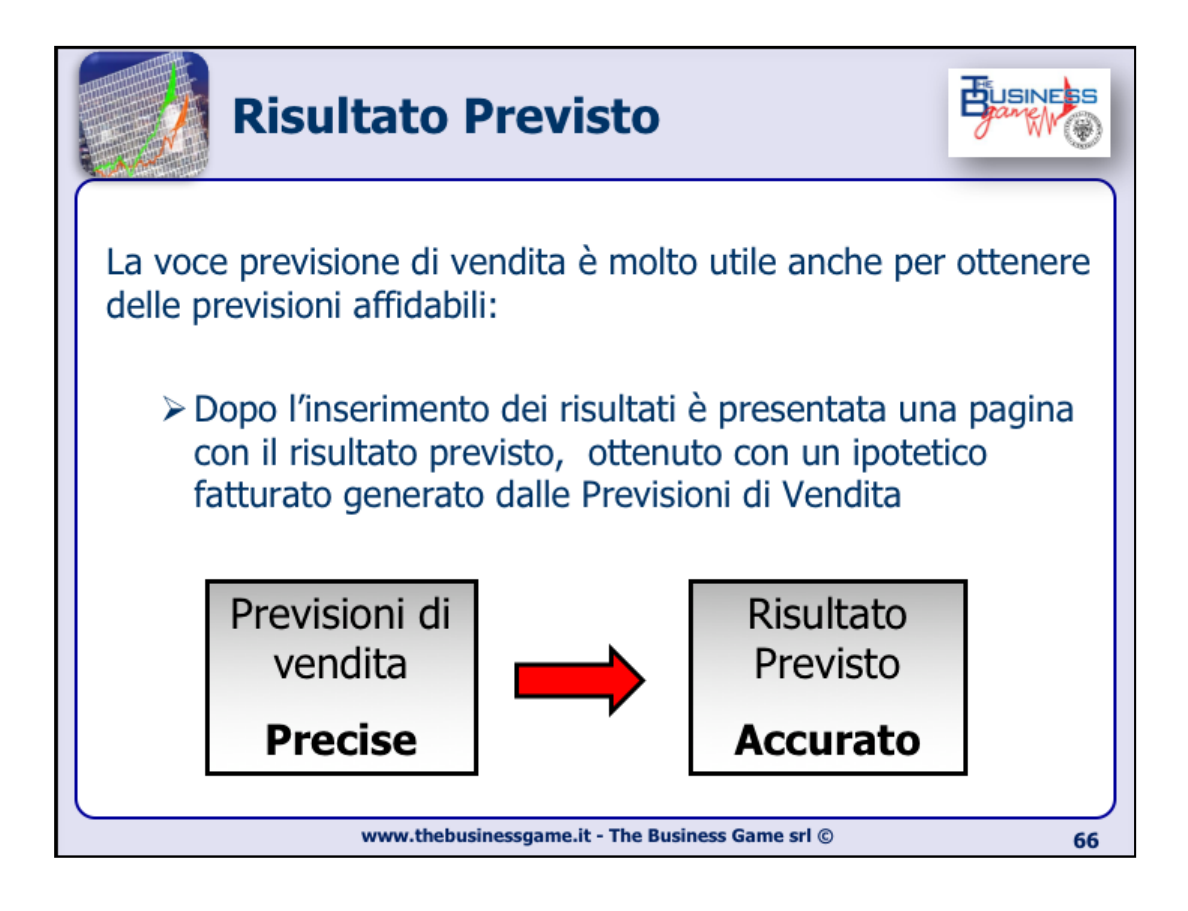

| Wall                                | kthr                                                                                                  | ough                                                                                |                                    |                         | Bu                                                                   |    |
|-------------------------------------|----------------------------------------------------------------------------------------------------|-------------------------------------------------------------------------------------|------------------------------------|-------------------------|----------------------------------------------------------------------|----|
|                                     | AREA FINANZA                                                                                          |                                                                                     |                                    |                         |                                                                      |    |
| ſ                                   | durata<br>finanziamento                                                                               | 0                                                                                   |                                    | (massimo<br>7 periodi)  |                                                                      |    |
|                                     | valore                                                                                                | 0                                                                                   | 000€                               | capitale ri             | mborsabile alla scadenza                                             |    |
|                                     | tipo di<br>finanziamento                                                                              | nessun finanziamento                                                                | •                                  | quota cap<br>rata costa | itale costante<br>nte                                                |    |
| Analisi finanziaria                 | durata debiti<br>verso i fornitori                                                                    | 30                                                                                  | giorni                             | essun m                 | utuo                                                                 |    |
|                                     | durata crediti<br>verso i clienti                                                                     | 30                                                                                  | giorni                             | 6                       |                                                                      |    |
|                                     | AREA PRODUZIO                                                                                         | NE                                                                                  |                                    |                         | linee flessibili ad ampia gamma<br>linee flessibili a gamma limitata |    |
|                                     | flessibilità delle<br>linee <sup>2</sup>                                                              | linee flessibili a gamma                                                            | limitata 🔸                         |                         | linee dedicate                                                       |    |
|                                     | automazione delle<br>linee <sup>2</sup>                                                               | e linee semiautomatiche                                                             |                                    | +                       | linee manuali                                                        |    |
| a fabbisogno<br>per lotti economici | dimensionamento<br>lotto                                                                              | o del a fabbisogno                                                                  | •                                  | 6                       | linee semiautomatiche<br>linee automatiche                           |    |
|                                     | variazione<br>impianto produttiv                                                                      | 0                                                                                   | %                                  | 6                       | L I                                                                  |    |
|                                     | manutenzione                                                                                          | 410                                                                                 | 00                                 | 00€                     | Rendimento                                                           |    |
|                                     | outsourcing                                                                                           | 0                                                                                   | %                                  | 5                       | impianto                                                             |    |
|                                     | <sup>2</sup> È possibile inte<br>solo a inizio gioco<br><sup>3</sup> È possibile inte<br>inizio anno. | rvenire sulla flessibilità e sulla au<br>o.<br>rvenire sulla variazione diell'impia | tomazione dell<br>nto produttivo : | e linee<br>solo a       |                                                                      |    |
|                                     | www.tl                                                                                                | hebusinessgame.it                                                                   | t - The B                          | usiness (               | Game srl ©                                                           | 67 |

Nell'area produzione, la **flessibilità delle linee** e l'**automazione delle linee** determinano la TIPOLOGIA dell'impianto e si possono scegliere solo una volta all'inizio del gioco. La tipologia determina il rendimento dell'impianto, tanto maggiore quanto maggiore sarà il livello di automazione e rigidità (a scapito però di aumenti dei costi di manutenzione e di limitatezza di gamma).

La variazione di capacità produttiva si può modificare solo ogni 4 periodi.

Le leve comprese sotto "**Attivazione mutuo**" sono disponibili nella nuova versione con l'analisi finanziaria. Attivare un mutuo permette di avere più liquidità per far fronte agli investimenti.

| Walk | throu                        | gh              |                      | BUSINESS             |
|------|------------------------------|-----------------|----------------------|----------------------|
|      | AREA APPROVVIGIONAME         | ENTI            |                      |                      |
|      | Fornitori di materie prime   |                 |                      | uno                  |
|      | numerosità                   | due             | •                    | due<br>due paralleli |
|      | localizzazione               | nazionale       | •                    | molti                |
|      | affidabilità                 | buona           | · 🖁 🔪                |                      |
|      | dimensionamento del<br>lotto | a fabbisogno    | - ·                  | regionale            |
| →    | Fornitori di componenti      |                 |                      | Tiazionale           |
|      | numerosità                   | due             |                      | estera               |
|      | localizzazione               | nazionale       | - <b>S</b>           |                      |
|      | affidabilità                 | buona           | · 6                  | discreta             |
|      | dimensionamento del<br>lotto | a fabbisogno    | - <b>S</b>           | ottima               |
|      | Fornitori in Outsourcing     |                 |                      |                      |
|      | numerosità                   | due             | •                    | $\backslash$         |
|      | localizzazione               | nazionale       | • 6                  | a fabbisogno         |
|      | affidabilità                 | buona           | • 6                  | a quantità fissa     |
|      | dimensionamento del<br>lotto | a fabbisogno    | • 6                  |                      |
|      | www.thebusi                  | nessgame.it - T | he Business Game srl | © 68                 |

La **durata debiti verso i fornitori** permette di posticipare i pagamenti ai fornitori (visibile nello Stato Patrimoniale della nuova versione con l'analisi finanziaria).

Le leve operative sulle forniture sono suddivise per materie prime, componenti e subforniture (terzisti). Nello scenario ELETTRODOMESTICI il peso maggiore tra questi è costituito dai componenti. In pratica le scelte operate sulla componentistica influenzano maggiormente il risultato in termini di costo e di qualità.

| w | alkthrou                                             | gh                                                                                                    |            |      | BUSINESS                    |
|---|------------------------------------------------------|----------------------------------------------------------------------------------------------------|------------|------|-----------------------------|
|   | AREA DISTRIBUZION                                    | NE                                                                                                    |            |      |                             |
|   | assistenza post-<br>vendita                          | 1800                                                                                                    | 000€       | S    |                             |
|   | canale                                               | 50<br>0 corrisponde a soli canali indiretti<br>100 corrisponde a soli canali diretti<br>trasporto<br>0 corrisponde a sole ferrovie<br>100 corrisponde a solo autotrasporto | %          | 5    | ∽per entrambi i<br>prodotti |
|   | trasporto                                            | 50<br>0 corrisponde a sole ferrovie<br>100 corrisponde a solo autotrasporto                                                                                                | %          | S    |                             |
|   | variazione<br>capacità di<br>stoccaggio <sup>4</sup> | 0                                                                                                    | %          | S    |                             |
|   | <sup>4</sup> È possibile interve<br>inizio anno.     | nire sulla variazione di capacità di stocci                                                                                                    | aggio solo | o a  |                             |
|   | www.thebusi                                          | inessgame.it - The Business G                                                                                                    | ame si     | rl © | 69                          |

La **durata crediti verso i clienti** permette ai clienti di posticipare i propri pagamenti all'azienda (visibile nell'analisi finanziaria). Attenzione perché un aumento può avere un effetto deleterio sulla liquidità di cassa.

| Wall | kthroug                                                 | h                          |            | BUSINE SS              |
|------|---------------------------------------------------------|----------------------------|------------|------------------------|
|      | AREA RISORSE UMANE                                      |                            |            |                        |
|      | tumi 🗾                                                  | due                        | • +-       | due                    |
|      | straordinar                                             | 0                          | %          | tre                    |
|      | Nuovi assunti                                           |                            |            |                        |
|      | personale tempo<br>indetermin: to                       | 0                          |            |                        |
|      | specializzazione<br>(personale tempo<br>indetermini to) | 50                         | % <b>F</b> | N.B.: il n° di         |
|      | personale stagionale                                    | 0                          |            | dipende dal livello    |
|      | specializzazione<br>(personale stagionale)              | 50                         | % F        | di<br>automatizzazione |
|      | personale interinale                                    | 0                          |            |                        |
|      | specializzazione<br>(personale interinale)              | 50                         | % F        |                        |
|      | durata interinali                                       | un mese                    | -          | un mese<br>due mesi    |
|      | www.thebusiness                                         | game.it - The Business Gam | ne srl ©   | 70                     |

L'area risorse umane riguarda le NUOVE assunzioni effettuate nel periodo. Si ricorda che ciascuna azienda dello scenario ELETTRODOMESTICI parte con 450 dipendenti a tempo indeterminato già in dotazione. Inoltre non è possibile licenziare il personale a tempo indeterminato (congruentemente con l'ottica di breve-medio periodo del gioco), mentre il personale stagionale ed interinale è assunto per un solo periodo, ma a costi maggiori. Si consiglia di prestare molta attenzione alla politica di assunzioni.

Inoltre è importante che la quantità complessiva di lavoratori sia congruente con il numero di turni lavorativi (da 1 a 3) adottati. Ad esempio, se in una azienda in cui ciascun turno richiede 450 persone attualmente lavorano 1000 persone, il numero di turni dovrà essere 3, altrimenti ci sarebbero 100 lavoratori (pagati) in eccedenza.

Il numero di lavoratori totali e il numero di turni determinano il numero di ore di attività dell'impianto, che determina la quantità di pezzi prodotti internamente dall'azienda.

| Walk      | throug                          | gh                           |                     |            | Business<br>Barking |
|-----------|---------------------------------|------------------------------|---------------------|------------|---------------------|
|           | AREA RICERCA E S                | SVILUPPO                     |                     |            |                     |
| · · · ·   | coprogettazione <sup>6</sup>    |                              |                     | P<br>Q     |                     |
|           | Lavatrici                       |                              |                     |            |                     |
|           | design                          | 780                          | 000 €               | P          |                     |
|           | tecnologia<br>di prodotto       | 1040                         | 000 €               | P          |                     |
|           | ampiezza di<br>gamma            | 1                            | Volu                | me di gai  | mma max dipende     |
|           | profondità di<br>gamma          | 1                            | dalla               | flessibili | ità delle linee     |
| RISULTATO | Asciugabiancheria               |                              | <i>,</i>            |            |                     |
| PREVISTO  | design                          | 1300                         | 000 €               | P          |                     |
|           | tecnologia<br>di prodotto       | 520                          | 000 €               | P          |                     |
|           | ampiezza di<br>gamma            | 1                            |                     | 6          |                     |
|           | profondità di<br>gamma          | 1                            | <b>J</b>            | P          |                     |
| Budget    | <sup>5</sup> È possibile interv | venire sulla coprogettazione | solo a inizio anno. |            | J                   |
|           | www.thebusin                    | essgame.it - The I           | Business Game       | srl ©      | 71                  |

La leva **coprogettazione**, che può essere modificata solo ogni 4 periodi, determina un aumento percentuale dei costi di fornitura.

L'**ampiezza di gamma** moltiplicata per la **profondità** genera il VOLUME di gamma, limitato dalla flessibilità delle linee scelta precedentemente.

Premendo sul pulsante "**Calcola**" il programma effettua i controlli semantici e di congruenza (rispetto dei valori massimi, errori di formato, etc.). Se tutto è corretto, si accede alla pagina con i risultati previsti.

| 🧃 W               | alk             | thr                  | oug                 | jh              |                               | <b>-</b> |
|-------------------|-----------------|----------------------|---------------------|-----------------|-------------------------------|----------|
|                   |                 |                      |                     |                 |                               | 1.00     |
| I seguenti dati s | ono calcolati i | in base alle prev    | isioni di vend      | ta.             |                               |          |
| Personale Total   | 0               |                      |                     |                 | CONTO ECONOMICO PREVISTO      |          |
| personale         |                 | 10                   |                     | (persone)       | Dati in migliaia              |          |
| specializzazion   | e personale     | 50                   |                     | (%)             | Ricavi                        |          |
| Contratti         |                 |                      |                     |                 | ricavi aggregati              | 120      |
|                   |                 | personale tem        | po indetermin       | ato 10          | Lavatrici                     |          |
| ***               |                 | personale stagionale |                     | 0               | ricavi dai pezzi venduti      | 96       |
|                   |                 | personale inter      | ersonale interinale |                 | ricavi dai pezzi svenduti     | 0        |
|                   |                 |                      |                     |                 | Asciugabiancheria             |          |
| Efficienza dei tu | ni              |                      |                     |                 | ricavi dai pezzi venduti      | 24       |
| 1º Turno (Attivo  | ) 2*            | Turno (Attivo)       | 3º Tur              | no (Non Attivo) | ricavi dai pezzi svenduti     | 0        |
| Ì                 |                 |                      |                     |                 | Costi                         |          |
|                   |                 |                      | _                   |                 | costo di produzione aggregato | 67       |
| Dati di stabilime | nto             |                      |                     |                 | costo lavoro in outsourcing   | 0        |
|                   | capacità p      | produttiva           | 290                 | pz/ora          | costo stoccaggio presso terzi | 0        |
| 112444            | capacità d      | fi stoccaggio        | 95.000              | pz              | costi di vendita aggregati    | 14       |
| WORK              | ore di attivi   | ità                  | 960                 | ore di attività | costo del personale           | 78       |
|                   | rendimente      | o impianto           | 19                  | %               | investimenti multi-linea      | 2210     |
|                   | rendimente      | o personale          | 89                  | (%)             | in the set                    | 0000     |

Viene presentato un riassunto di alcune variabili di ingresso che andranno a definire la produzione.

E' consigliabile prestare attenzione al valore del **personale a tempo indeterminato** per controllare di non avere fatto inavvertitamente assunzioni sovradimensionate irreversibili. Inoltre è importante accorgersi se il **personale** totale è sovradimensionato rispetto alle **ore di attività**, nel qual caso probabilmente c'è incongruenza tra personale e numero di turni.

| N.                | anktinough                                         |   |   |                             | 0     |     |
|-------------------|----------------------------------------------------|---|---|-----------------------------|-------|-----|
| PRODUZIONE PRE    | EVISTA                                             |   |   | costi aggregati             | 9389  | -   |
| Lavatrici         | (per 1000)                                         |   |   | Lavatrici                   |       |     |
| (MAN)             | produzione interna (in questo periodo)             | 0 | + | costo materie prime         | 9     |     |
|                   |                                                    |   |   | costo componenti            | 41    |     |
|                   | scorte (dallo scorso periodo)                      | 0 | + | costo di produzione         | 54    |     |
| No.               | produzione in outsourcing (in questo periodo)      | 0 | + | costo lavoro in outsourcing | 0     |     |
|                   |                                                    |   |   | costi di vendita            | 10    |     |
|                   | pezzi stoccati presso terzi (dallo scorso periodo) | 0 | + | investimenti di prodotto    | 3380  |     |
|                   | offerta                                            | 0 | = | costo variabile             | 368   | €/p |
| Asciugabiancheria | (per 1000)                                         |   |   | costo diretto               | 16747 | €/p |
| MEN               | produzione interna (in questo periodo)             | 0 | + | Asciugabiancheria           |       |     |
|                   |                                                    |   |   | costo materie prime         | 2     |     |
|                   | scorte (dallo scorso periodo)                      | 0 | + | costo componenti            | 9     |     |
| No and Andrews    | produzione in outsourcing (in questo periodo)      | 0 | + | costo di produzione         | 13    |     |
|                   |                                                    |   |   | costo lavoro in outsourcing | 0     |     |
|                   | pezzi stoccati presso terzi (dallo scorso periodo) | 0 | + | costi di vendita            | 3     |     |
|                   | offerta                                            | 0 | - | investimenti di prodotto    | 3640  |     |
|                   | offerta                                            | 0 |   | investment of producto      | 3640  |     |

Nella definizione della produzione, è importante controllare che il **rendimento dell'impianto** sia coerente con la tipologia: in caso contrario probabilmente c'è un problema di manutenzione.

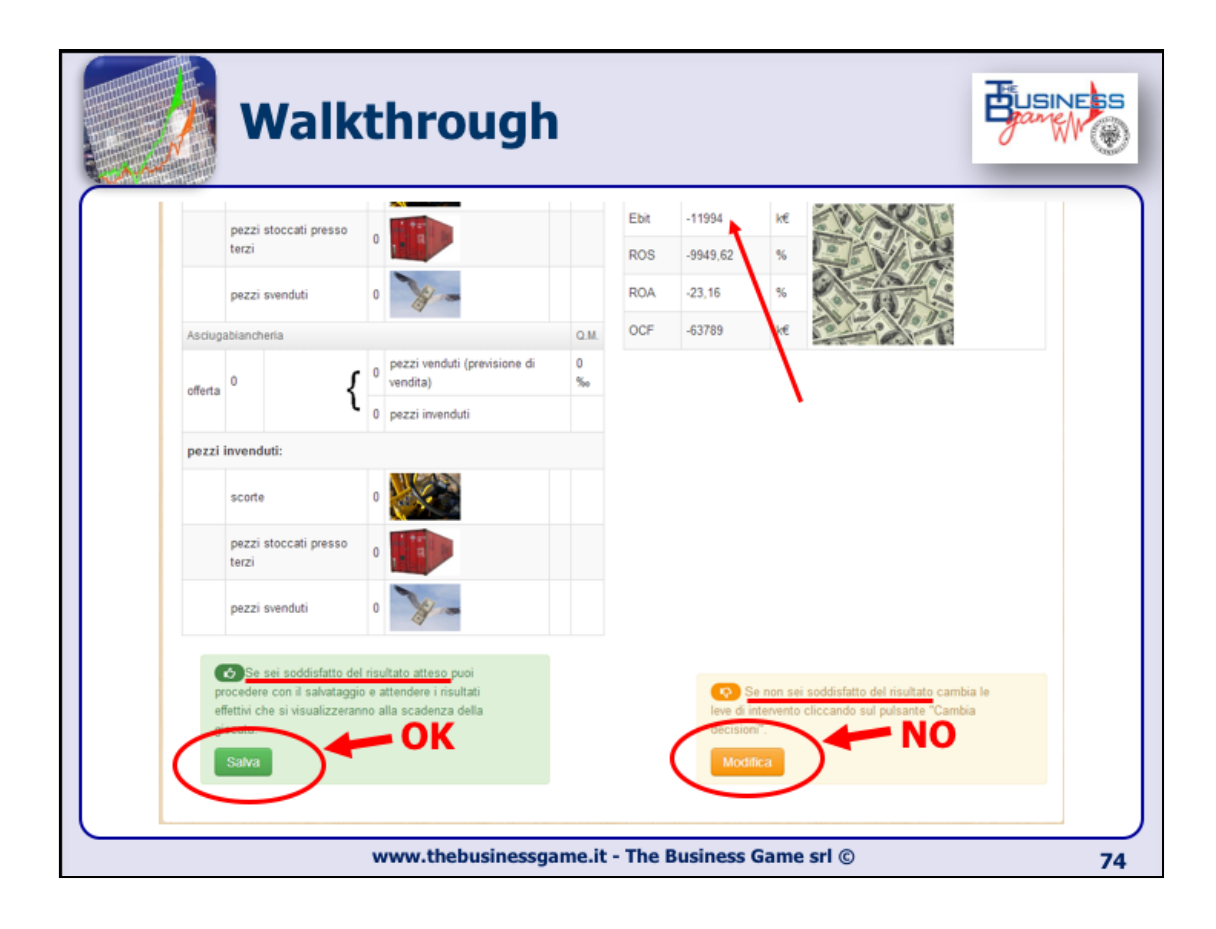

L'ultima voce di cui tenere debitamente conto sono gli **utili previsti**. Si ricorda però che i risultati esposti sono risultati PREVISTI, quindi tengono conto delle previsioni di vendita dichiarate nell'area marketing. Se le previsioni di vendita sono state troppo rosee o troppo pessimistiche, i risultati economici previsti saranno completamente differenti rispetto a quelli reali, visibili solo nel turno successivo.

Se le previsioni non sono soddisfacenti, premendo il tasto "**Modifica**" si torna alla pagina precedente di inserimento delle leve.

Altrimenti, premendo "**Salva**" il programma salva i dati sul server e riporta il giocatore alla schermata principale, su cui comparirà la scritta "WAITING". Quando anche gli altri giocatori avranno salvato le loro leve di ingresso, il server effettuerà automaticamente l'elaborazione e sarà possibile passare al turno successivo per valutare i risultati effettivi e prendere nuove decisioni.

| <b>W</b> a      | alkthrough                                                                                                    |
|-----------------|----------------------------------------------------------------------------------------------------|
| O Dashboard     | Dashboard                                                                                                    |
| Parametri Guida | La tua impresa è un'azienda manifatturiera che produce Lavatrici e Asclugabiancheria e compete con altre Sconcorrenti all'interno dei mercato degli<br>elettrodomestici l'util i concorrenti partiranno con i tuoi stessi asset finanziari e dovai dimostrare di essere il migistre nella gestione di impresa formulando<br>strategio vincenti e operando scelle operative coerenti per poter conquistare il mercato. La competizione durrei 2 anno vandi e conderati delle decisioni opri<br>trimestre, quindi donai fare 8 giocate.<br>Attravenze contra indene la domando consista per il monsimo trimastre, isinantere il percenze.                                                                                                    |
| Mercato         | ettaglio della classifica.     Dopo aver valutato il contesto competitivo accedi alla stanza dei bottoni cliccando sotto e prendi le tue decisioni intranente nelli integrativo accedi alla stanza dei bottoni cliccando sotto e prendi le tue decisioni intranente nelli integrativo accedi alla stanza dei bottoni cliccando sotto e prendi le tue decisioni intranente nelli integrativo accedi alla stanza dei bottoni cliccando sotto e prendi le tue decisioni intranente nelli integrativo accedi alla stanza dei bottoni cliccando sotto e prendi le tue decisioni intranente nelli integrativo accedi alla stanza dei bottoni cliccando sotto e prendi le tue decisioni intranente nelli integrativo accedi alla stanza dei bottoni cliccando sotto e prendi le tue decisioni intranente nelli integrativo accedi alla stanza dei bottoni cliccando sotto e prendi le tue decisioni intranente nelli integrativo accedi alla stanza dei bottoni cliccando sotto e prendi le tue decisioni intranente nelli integrativo accedi alla stanza dei bottoni cliccando sotto e prendi le tue decisioni intranente nelli integrativo accedi alla stanza dei bottoni cliccando sotto e prendi le tue decisioni intranente nelli integrativo accedi alla stanza dei bottoni cliccando sotto e prendi le tue decisioni intranente nelli integrativo accedi alla stanza dei bottoni cliccando sotto e prendi le tue decisioni integrativo accedi alla stanza dei bottoni cliccando sotto e prendi le tue decisioni integrativo accedi alla stanza dei bottoni cliccando sotto e prendi le tue decisioni integrativo accedi alla stanza dei bottoni cliccando sotto e prendi le tue decisioni integrativo accedi alla stanza dei bottoni cliccando sotto e prendi le tue decisioni integrativo accedi alla stanza dei bottoni cliccando sotto e prendi le tue decisioni integrativo accedi alla stanza dei bottoni cliccando sotto e prendi le tue decisioni integrativo accedi alla stanza dei bottoni cliccando sotto e prendi le tue decisioni integrati accedi accedi accedi accedi accedi accedi accedi accedi accedi ac |
|                 | • bilancio     • caratteristiche     • vendite                                                                                                    |
|                 | PERIODO 1 mercato leve effetti bilancio Andamento concorrenza classifica (1980-0-1                                                                                                    |
|                 | PERIODO 2 mercato leve effetti bilancio Andamento concorrenza classifica ANNO 1                                                                                                    |
|                 | PERIODO 3 mercato leve effetti bilancio Andamento concorrenza classifica ANNO 1                                                                                                    |
|                 | PERIODO 4 mercato leve effetti bilancio Andamento concorrenza classifica ANNO 1                                                                                                    |
|                 | PERIODO 5 mercato leve effetti bilancio Andamento concorrenza classifica ANNO 2 PEDIODO 6 mercato lano effetti bilancio Andamento concorrenza classifica ANNO 2                                                                                                    |
|                 | PERMUKA 9 mercelo leve entiti biancio Andamento conconenza classifica ANNO 2<br>PEDIODO 7 marceto leva affatti biancio Andamanto conconenza classifica ANNO 2                                                                                                    |
|                 | PERIODO 8 mercato leve effetti biancio Andamento concorenza classifica ANNO 2                                                                                                    |
|                 | • •                                                                                                    |

Questa è la prima pagina del gioco vero e proprio.

La scritta "**CONTINUE [1\8]**" significa che cliccando sulla scritta, si inizieranno ad inserire le leve per il primo periodo (1) su 8 totali. Accedendo a questa pagina, a volte invece di "CONTINUE" potrebbe essere scritto "**WAITING [x/y]**", il che significa che voi avete già inserito le leve per il periodo di gioco in corso, e il sistema sta aspettando che altre x aziende (vostre concorrenti) su y totali finiscano di inserire le loro leve prima di poter proseguire al periodo successivo.

"**analisi di mercato**" permette di visionare la domanda di prodotti prevista per il primo periodo di gioco attuale.

Sotto "**DATI STORICI**" sono raggruppati per periodo dei collegamenti che diventeranno man mano attivi durante il trascorrere dei periodi.

"**mercato**" contiene la domanda prevista del periodo attuale e domanda prevista e domanda effettiva dei periodi precedenti.

"leve" contiene l'elenco dei valori delle leve che sono state inserite nel periodo in esame.

"**effetti**" contiene alcuni dati sulla produzione, sulle vendite e sull'analisi finanziaria del periodo considerato; inoltre è l'unica maniera per controllare quale è stato il proprio RQP nel periodo trascorso (molto importante!).

"**andamento**" consente di controllare se i propri parametri di successo stanno aumentando o diminuendo rispetto al periodo precedente.

"**concorrenza**" consente di visionare alcune caratteristiche delle aziende concorrenti, come la tipologia di impianto, la gamma, il personale; inoltre è importantissimo perché permette di conoscere il prezzo di vendita dei prodotti altrui.

"**classifica**" riporta i risultati della competizione, suddivisi per prodotto e per parametro di successo, sia del periodo che cumulato; infine riporta la classifica generale fino al periodo considerato.

Per proseguire si clicca su "CONTINUE".

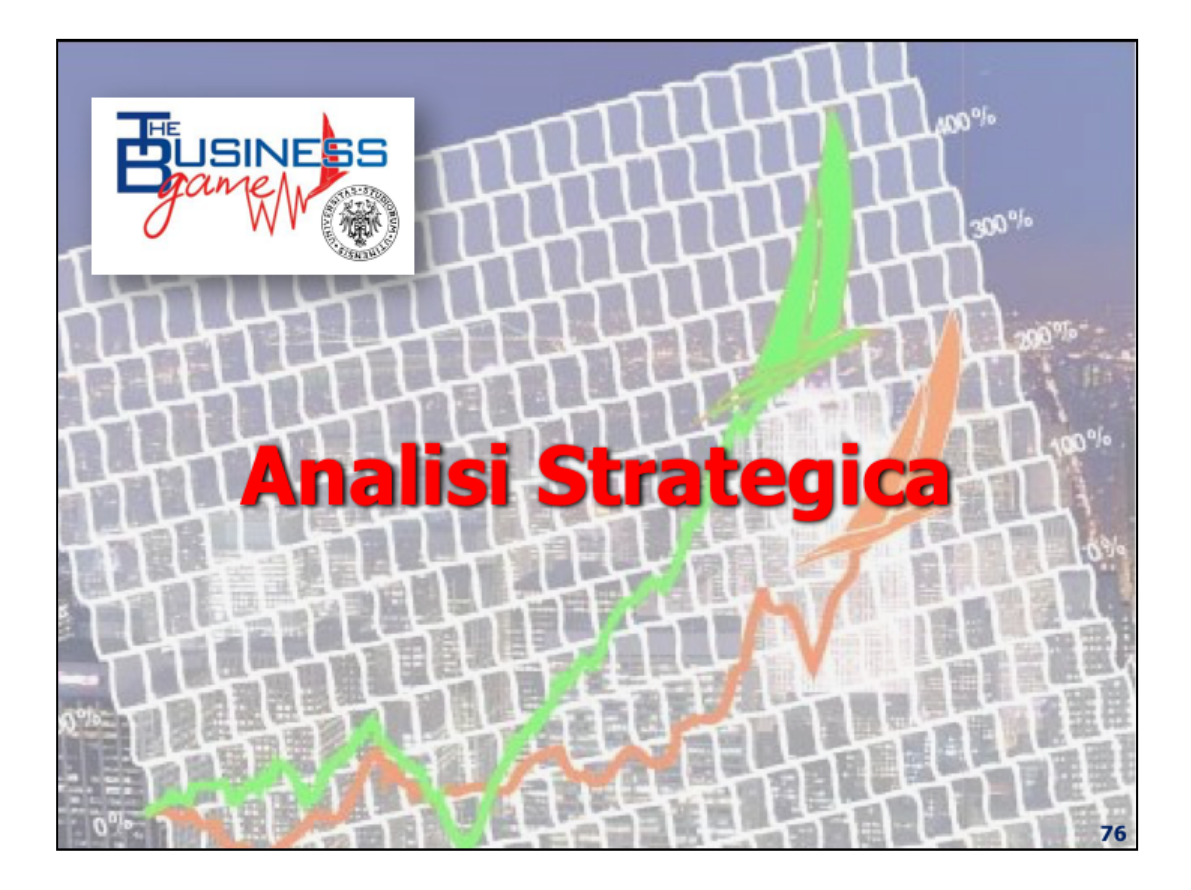

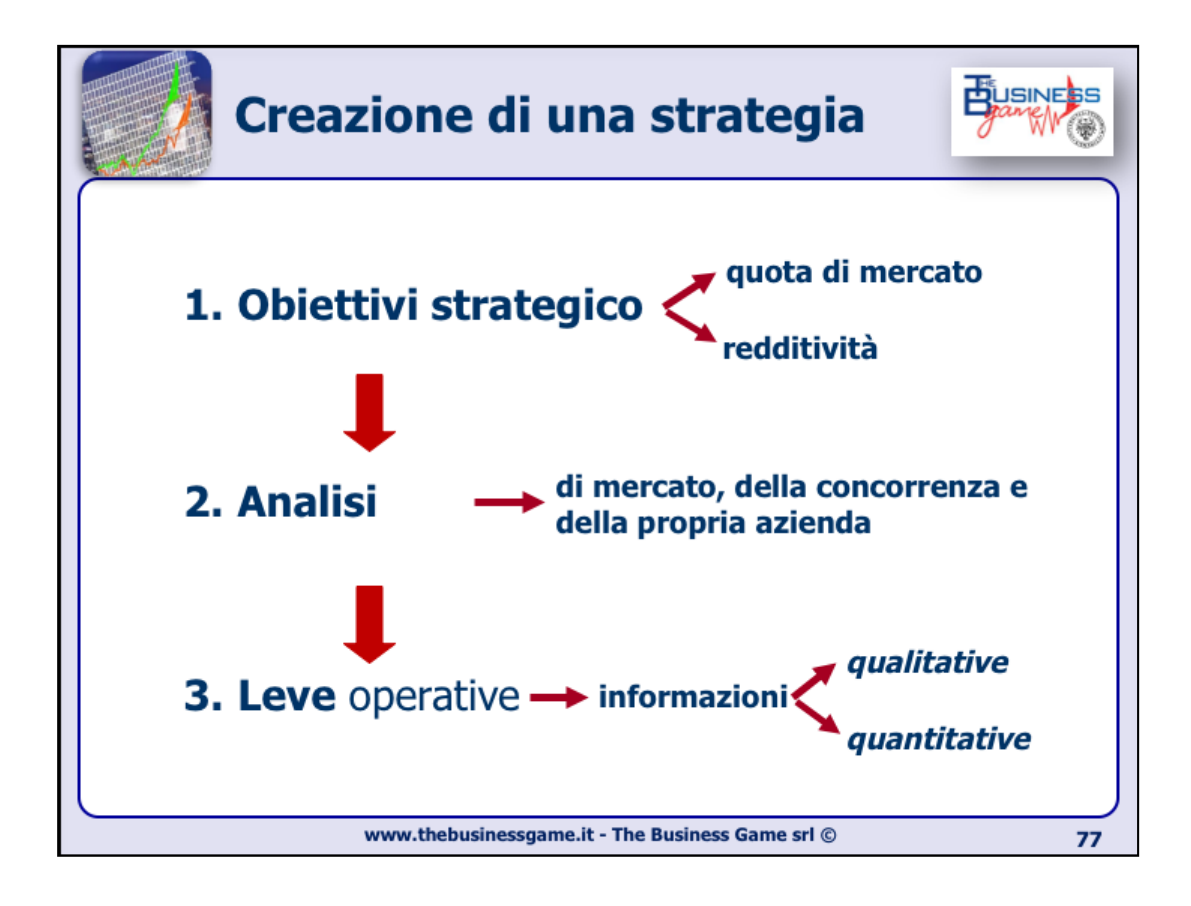

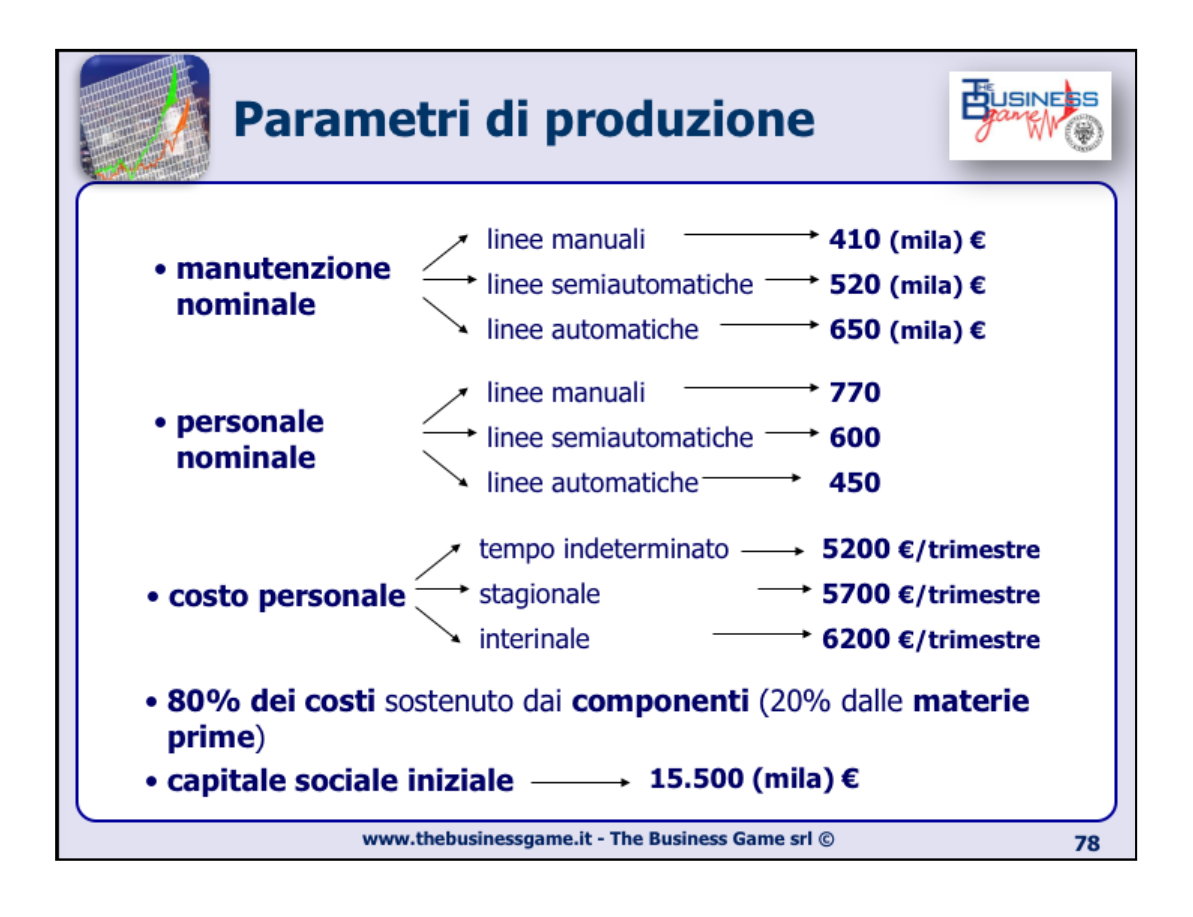

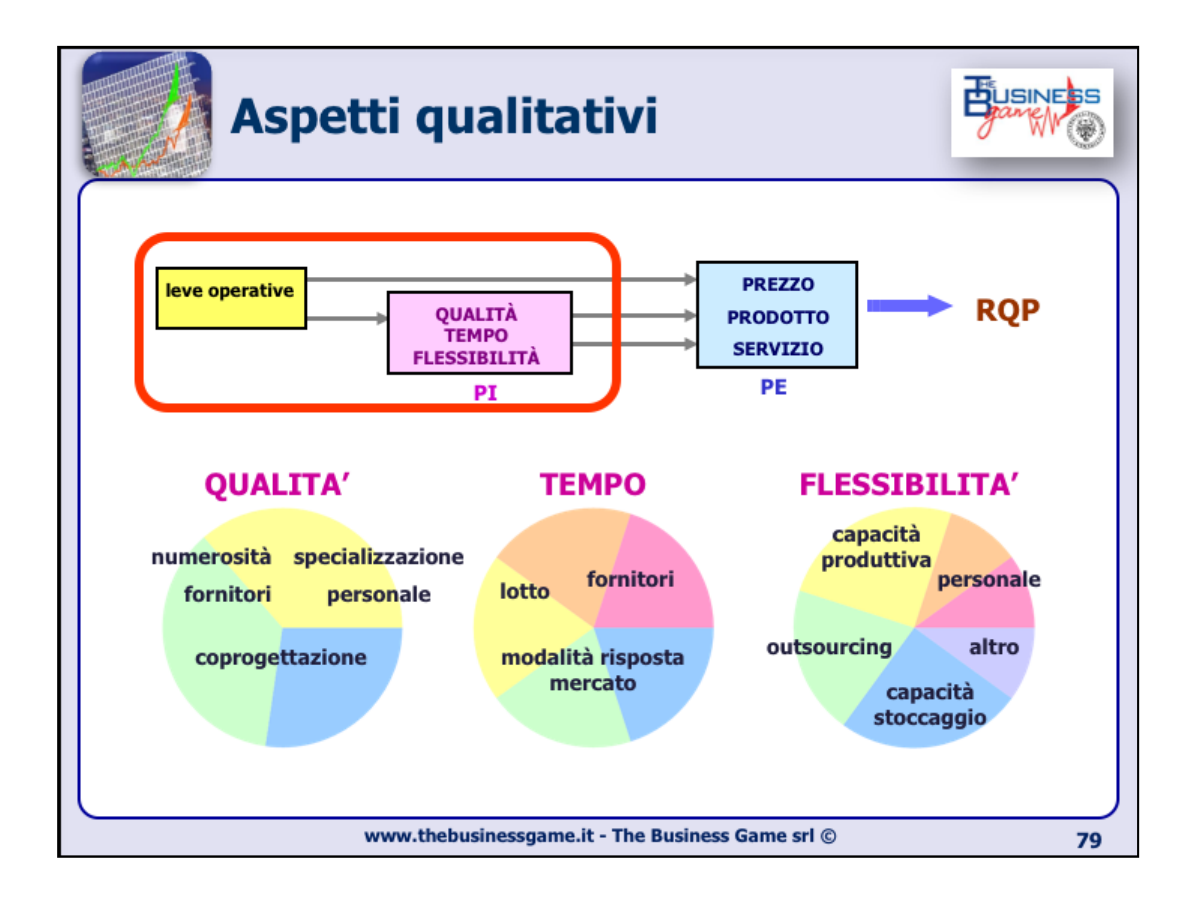

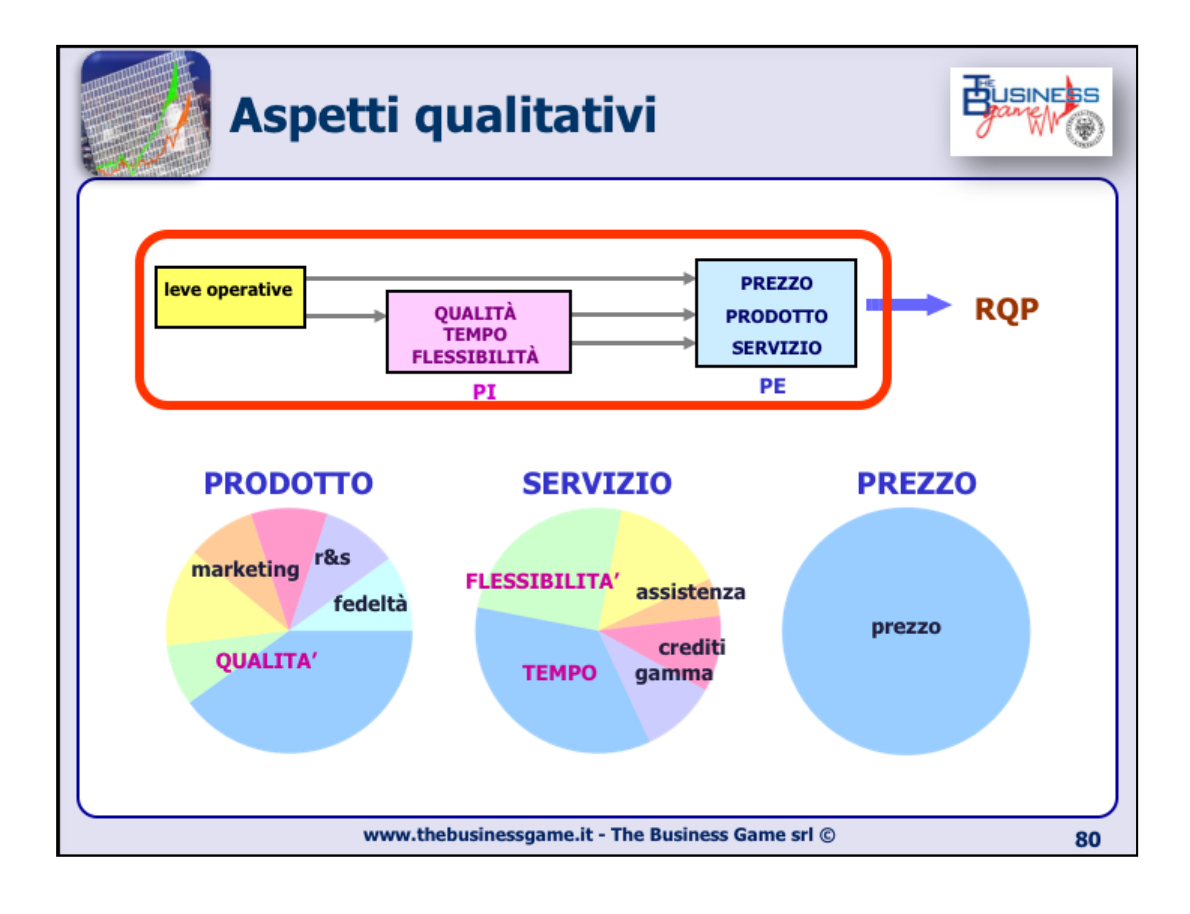

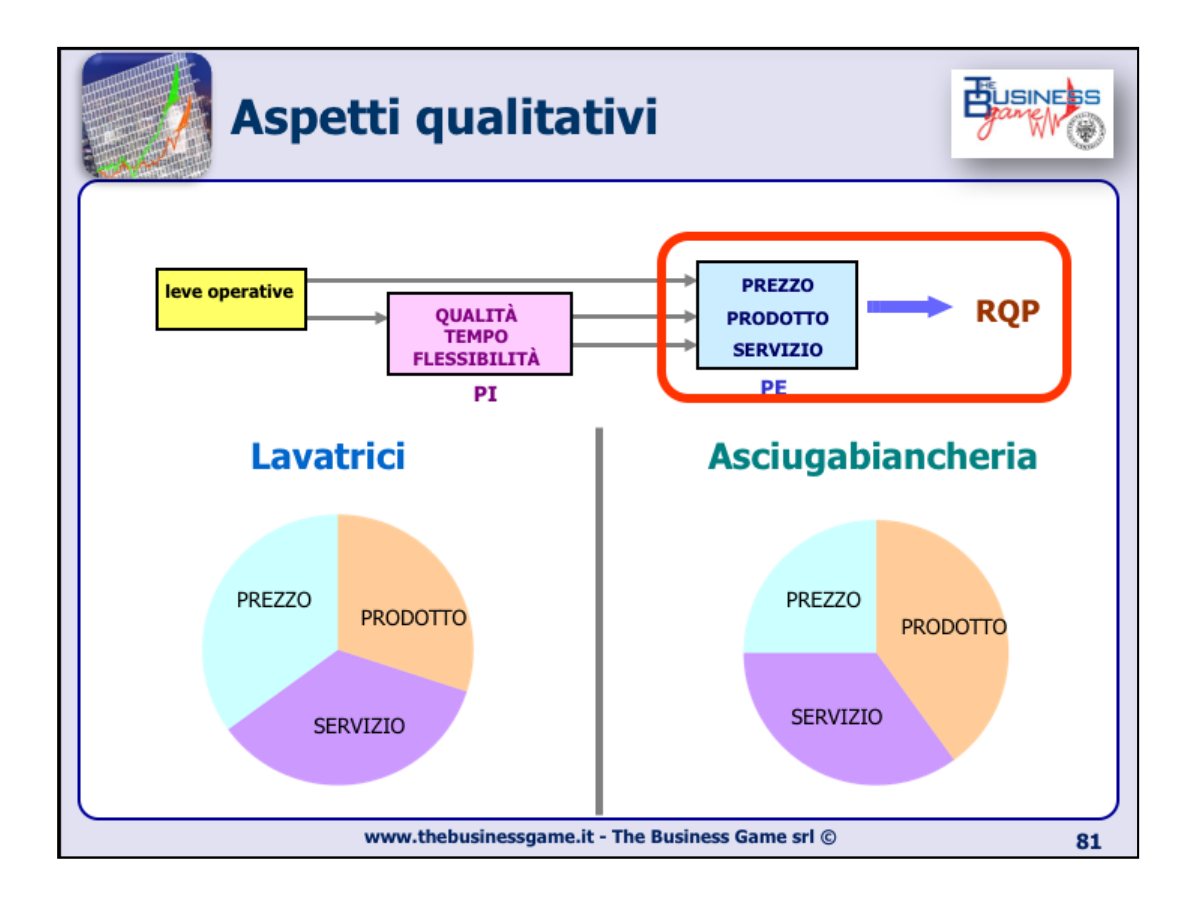

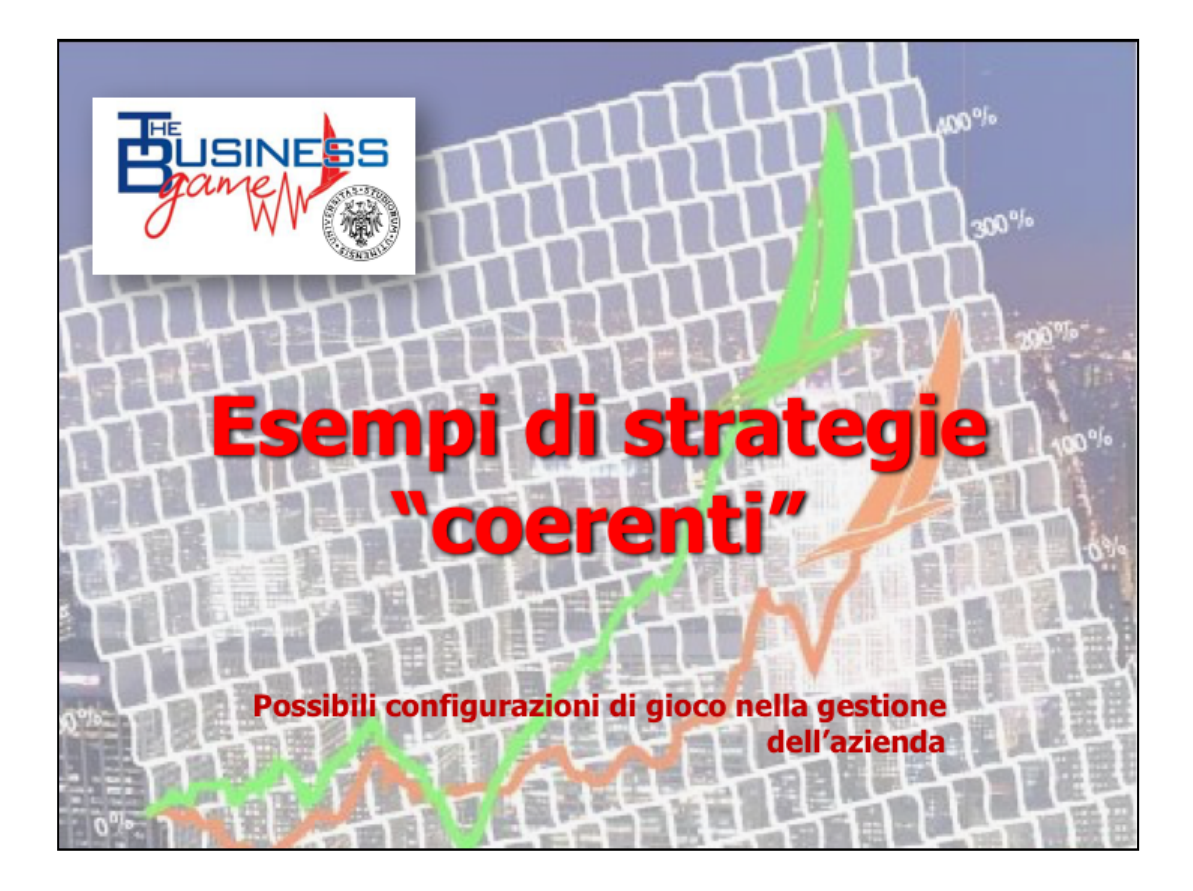

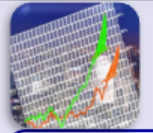

## Profili strategici "classici"

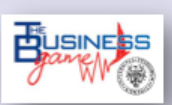

| DISCOUNT   | <b>leader di costo</b> , bassi investimenti, bassa penetrazione di mercato                             |    |
|------------|----------------------------------------------------------------------------------------------------|----|
| TOP LINE   | miglior rapporto qualità-prezzo di fascia alta,<br>alti investimenti, prezzi elevati ma scarso margine |    |
| INNOVATORE | alti <b>investimenti in design</b> , pubblicità, tecnologia, prestazione di tempo                      |    |
| NICCHIA    | leader nella differenziazione: alta qualità, flessibilità, gamma, prezzi elevati con elevato margine   |    |
| COMMODITY  | minimizzazione dei costi ma attenzione alla qualità di prodotto, alti volumi, prezzi medio-bassi       |    |
|            |                                                                                                    |    |
|            | www.thebusinessgame.it - The Business Game srl $\ensuremath{\mathbb{C}}$                               | 83 |

| Prof                    | Business<br>Barew ® |                   |                  |                |               |
|-------------------------|---------------------|-------------------|------------------|----------------|---------------|
| LEVA DI INTERVENTO      | Discount            | Top Line          | Innovatore       | Nicchia        | Commodity     |
| modalità di risposta    | MTS                 | АТО               | MTS              | мто            | MTS           |
| margine di profitto     | alto                | basso             | medio-basso      | medio-alto     | medio-alto    |
| promozione & pubblicità | basso               | alto              | molto alto       | molto basso    | medio         |
| flessibilità linee      | dedicate            | ampia gamma       | gamma limitata   | ampia gamma    | dedicate      |
| automazione impianti    | automatici          | automatici        | semiautomatici   | semiautomatici | automatici    |
| dimensionamento lotto   | lotti economici     | a fabbisogno      | a fabbisogno     | a fabbisogno   | misto         |
| capacità produttiva     | bassa               | molto alta        | media            | molto alta     | molto alta    |
| fornitori per codice    | molti               | due               | due paralleli    | due            | due paralleli |
| affidabilità fornitori  | discreta            | ottima            | buona            | buona          | discreta      |
| assistenza post-vendita | bassa               | alta              | alta             | molto alta     | alta          |
| straordinari            | no                  | no                | bassa            | media          | no            |
| design & tecnologia     | molto basso         | molto alto        | molto alto       | alto           | medio         |
| volume di gamma         | basso               | alto              | medio            | alto           | basso         |
|                         | www.thebus          | inessgame.it - Th | ne Business Game | srl ©          | 84            |

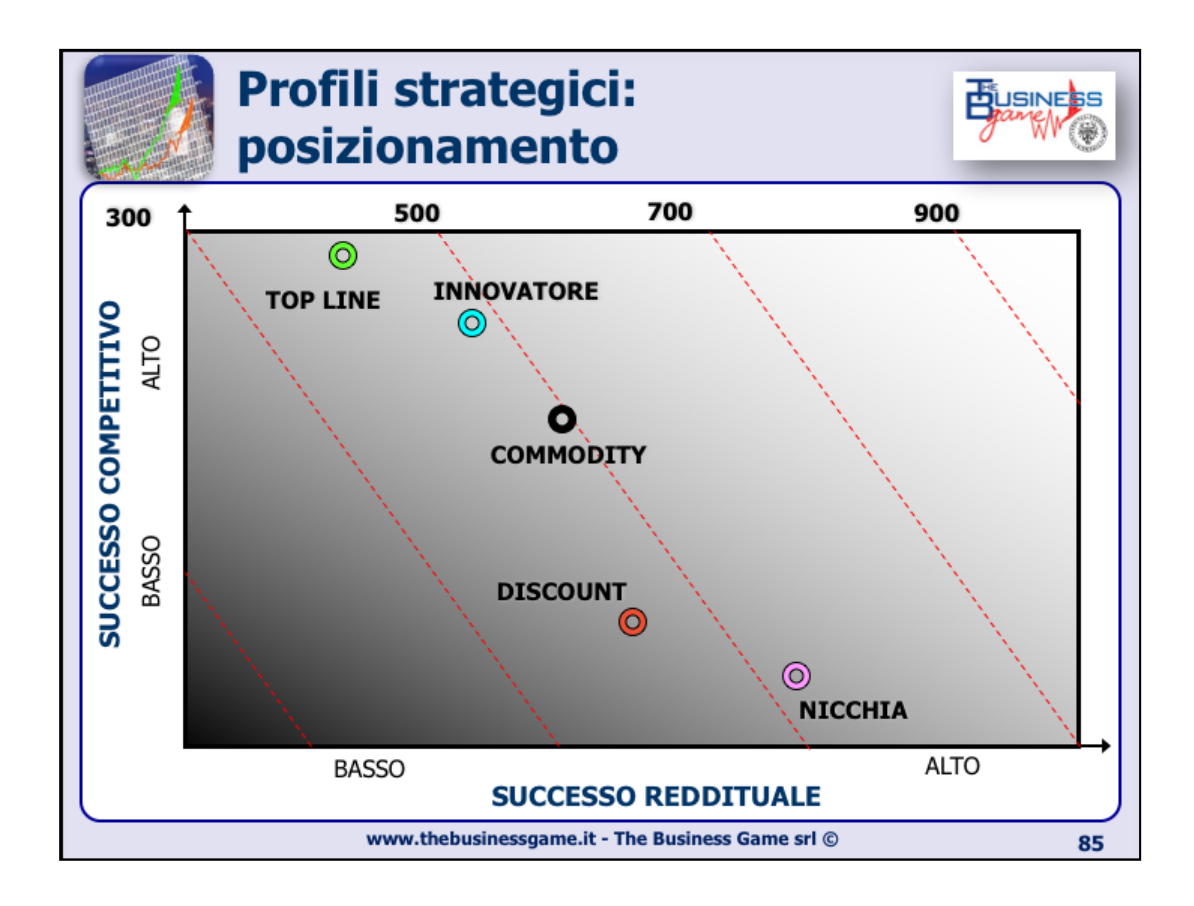

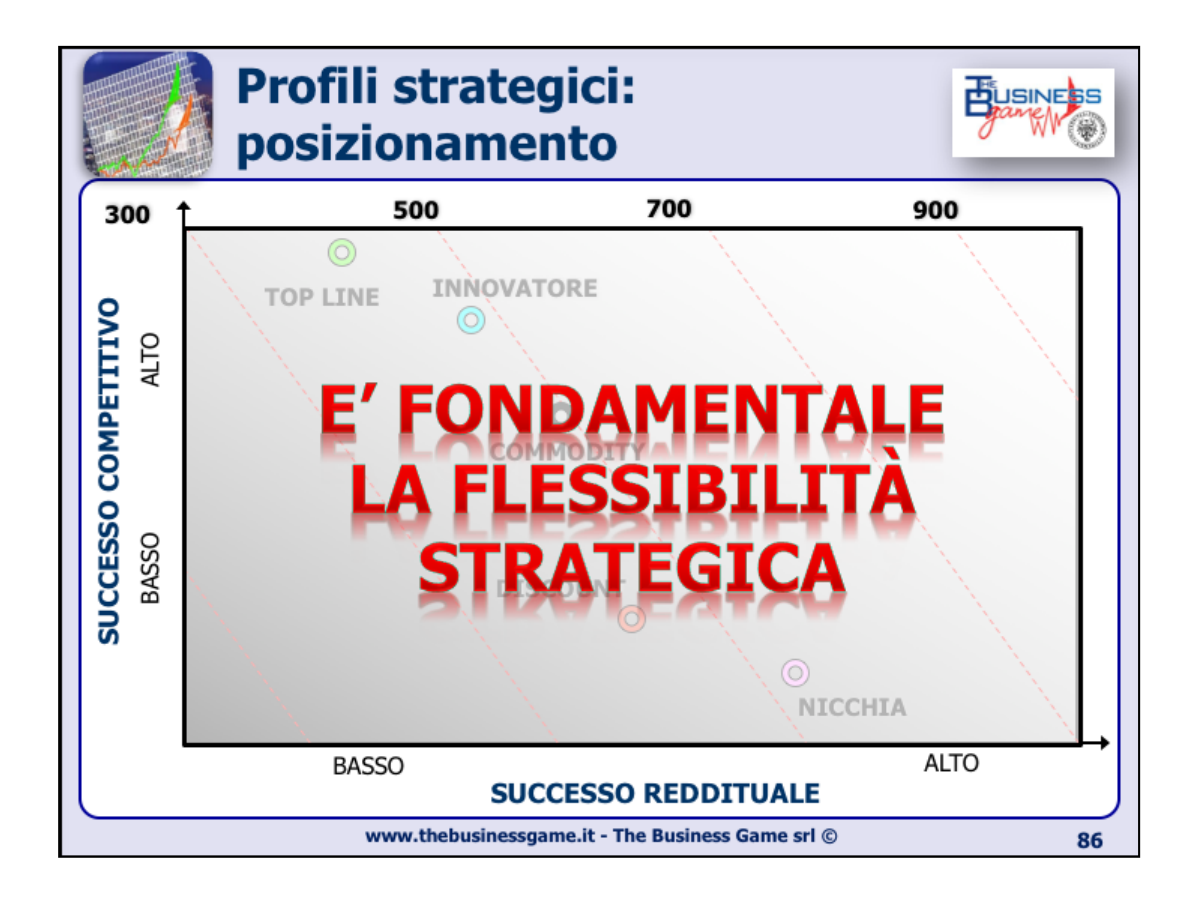

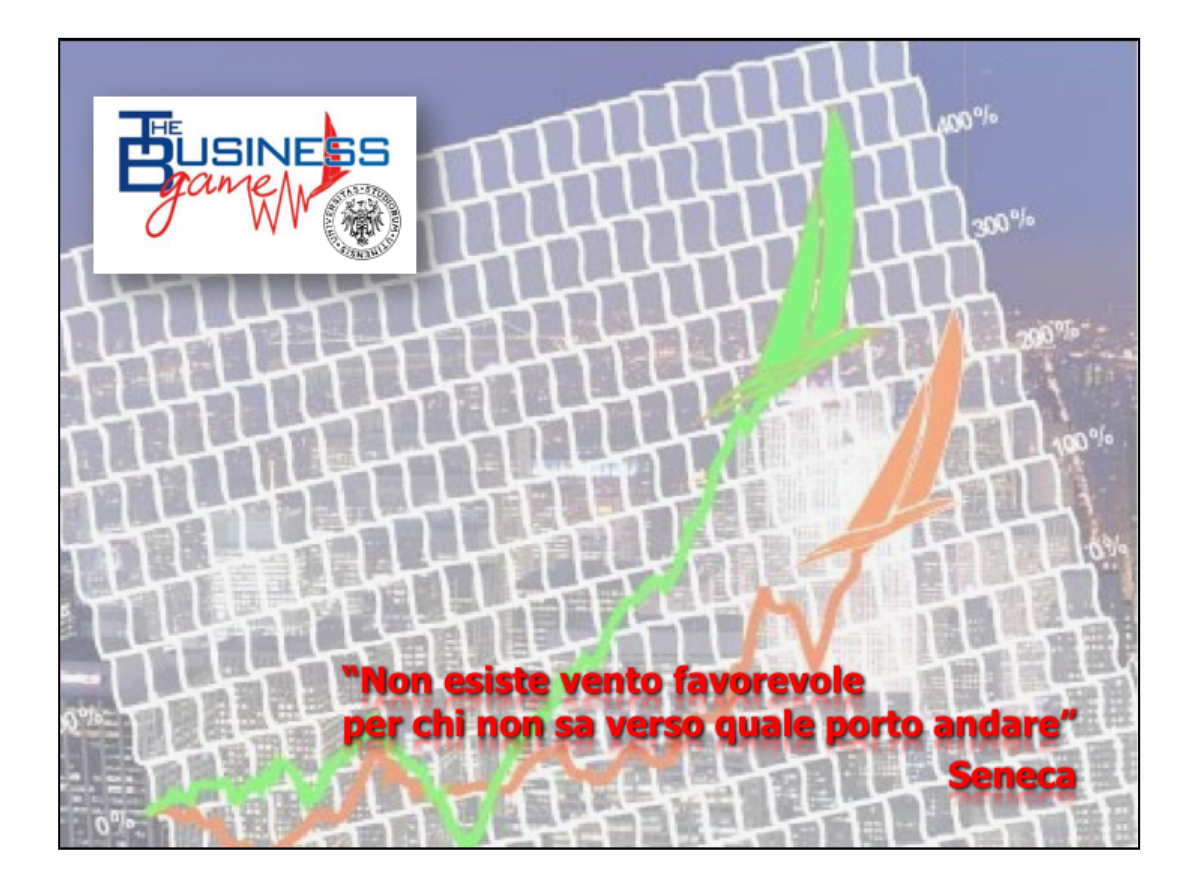